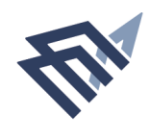

جامعة البما& عبد الرحمن بن فيصل IMAM ABDULRAHMAN BIN FAISAL UNIVERSITY

# دليل المستخدم

طلب قيد طالب (الاستعلام عن الطلبة الحاليين) عمادة القبول والتسجيل

العام: 2017 | رقم الاصدار: 1.0

# المحتويات

| امة عن الخدمة     | نبذة ع |
|-------------------|--------|
| الوصول إلى الخدمة | كيفية  |
| لوات التنفيذ      | خد     |
| لتواصل            | طرق ا  |

## نبذة عامة عن الخدمة

#### عن الخدمة:

هي خدمة الكترونية تمكن الجهات الخارجية من التحقق من بيانات الطالب المستمر.

#### المستفيدون من الخدمة:

( الطلاب – الطالبات – أولياء الأمور – الجهات الخارجية )

متطلبات وشروط الحصول على الخدمة:

إدخال الرقم الجامعي والسجل المدني.

### رابط الخدمة:

- يمكن الوصول الى الخدمة المقدمة عبر الدخول على صفحة القبول والتسجيل في موقع جامعة الامام عبدالرحمن بن فيصل. www.iau.edu.sa/ar
  - الرابط المباشر للخدمة :

/https://outres.uod.edu.sa/eservices/inquiries/students

## كيفية الوصول إلى الخدمة

1- الدخول على موقع الجامعة ثم اختيار التبويب الخاص بعمادة القبول والتسجيل

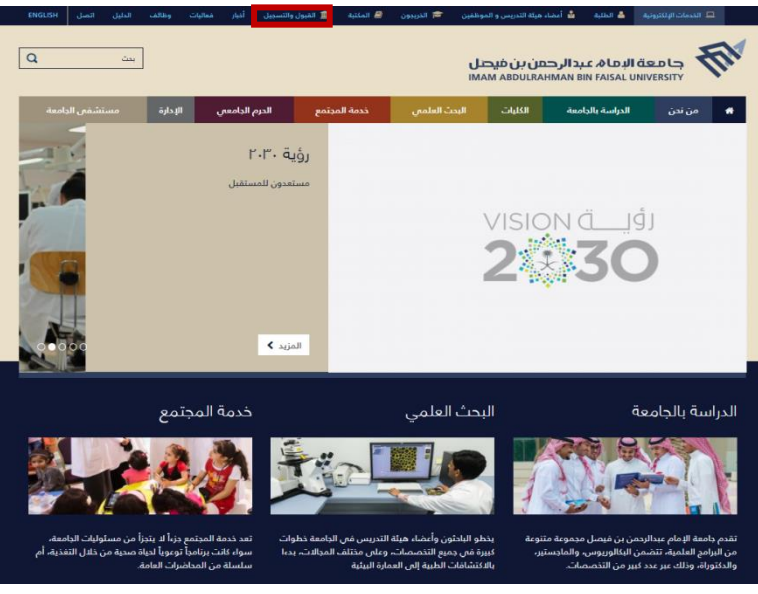

شاشة توضيحية: 1- الشاشة الرئيسية لموقع الجامعة

2- اختيار ايقونة (**الدستعلام عن الطلبة الحاليين**).

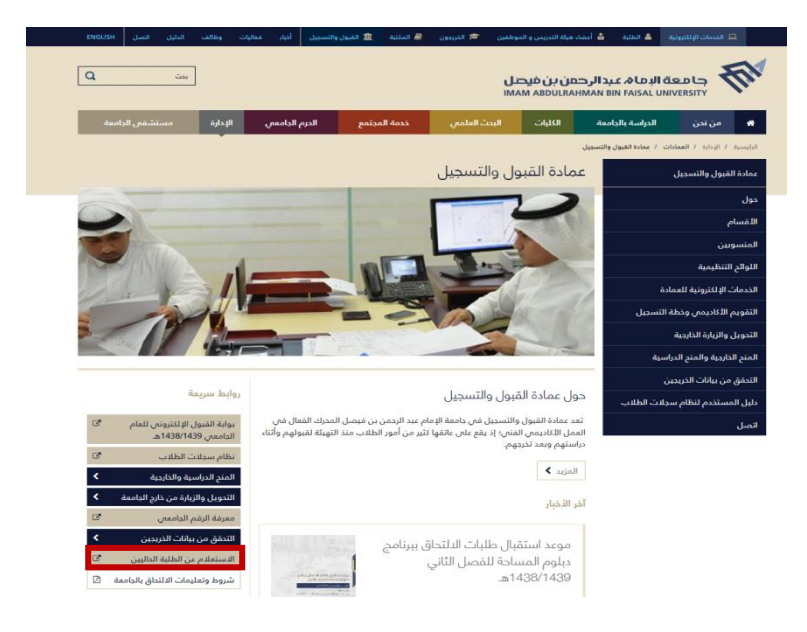

شاشة توضيحية: 2- الشاشة الرئيسية لصفحة عمادة القبول والتسجيل

#### خطوات التنفيذ:

 بعد الدخول على صفحة ( الدستعلدم عن الطلبة الحاليين ) يتم إدخال الرقم الجامعي والسجل المدني للطالب ثم الضغط على أيقونة (بحث).

| جامعة الإمام عيدالرحمن بن فيصل<br>MAM ABOLIZAHMAN BN FAISL UNVERTY |                                |                                             |  |  |
|--------------------------------------------------------------------|--------------------------------|---------------------------------------------|--|--|
|                                                                    | بالك                           | استعلام حالة د                              |  |  |
|                                                                    | National M - degilial palaj St | when it is - unliable many search > Reset > |  |  |
|                                                                    | No data found                  | لا يوجد يبانات                              |  |  |
|                                                                    |                                |                                             |  |  |
|                                                                    | الاستعلام عن الطلبه الحاليين   | شاشه توضيحيه: 3- نمودج                      |  |  |

ستظهر صفحة تحتوي على بيانات الطالب المقيد باللغتين العربية والإنجليزية.

| جامعة الومام عبدالرحمن بن فيصل<br>MMAM ABDULRAHMAN BHI FAISAL UNIVERSITY |                   |      |  |  |
|--------------------------------------------------------------------------|-------------------|------|--|--|
|                                                                          | استعلام حالة طالب |      |  |  |
|                                                                          | Jeal(1) Treber )  |      |  |  |
| Student Name                                                             | ىم الطالب         | ш    |  |  |
| Nationality                                                              | يسية.             | الڊ  |  |  |
| National/Iqama Id                                                        | م الهوية الإقامة  | ர    |  |  |
| University Id                                                            | قم الجامعي        | الرز |  |  |
| Birth of Date                                                            | يخ الميلاد        | تار  |  |  |
| College                                                                  | علية              | 511  |  |  |
| Program                                                                  | رنامج             | الير |  |  |
| Study                                                                    | براسة             | الد  |  |  |
| Admit Date                                                               | يخ القبول         | تار  |  |  |
| Current Status                                                           | ٦                 | الد  |  |  |
| Reason                                                                   | utr.              | اله  |  |  |
| Cumulative GPA                                                           | بعدل              | مال  |  |  |
| Academic                                                                 | قدير              | ш    |  |  |
| Earned Hours                                                             | ملعات المكتسبة    | اله  |  |  |

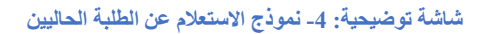

# طرق التواصل

| رقم التحويلة | البريد الإلكتروني      | الجهة / الشخص المسؤول عن النظام |
|--------------|------------------------|---------------------------------|
| วาาาา        | 32222 bserv@iau.edu.sa | عمادة القبول والتسجيل           |
| JLLL         |                        | (وحدة خدمة المستفيدين)          |

www.iau.edu.sa